1.利用者ログイン

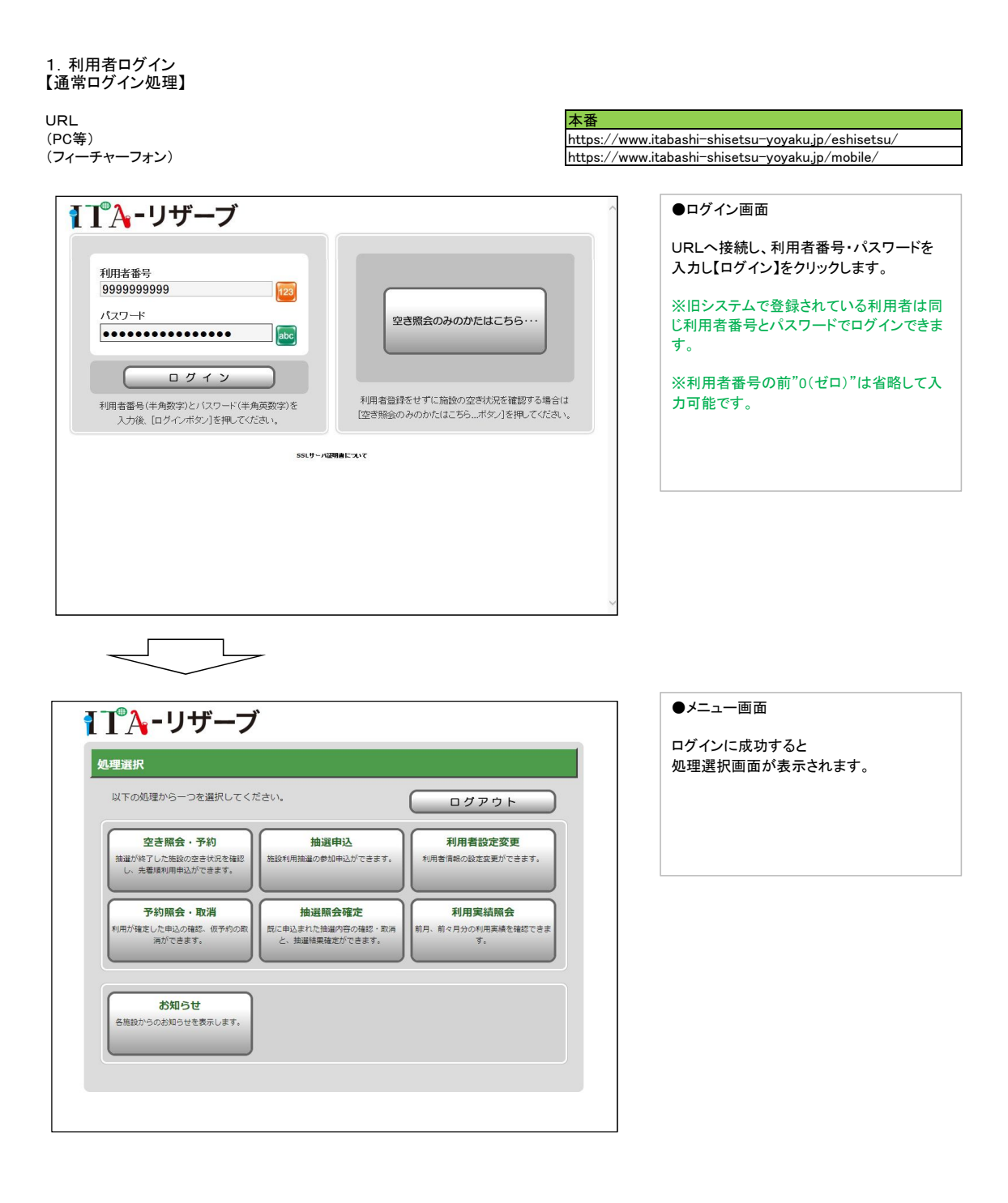

## 【ゲストログイン処理】 利用者登録をせずに施設の空き状況を確認する場合

| <b>₹1</b> ° <mark>A</mark> -リザーブ                                                                                      | ●ログイン画面                         |
|----------------------------------------------------------------------------------------------------|---------------------------------|
| 利用者番号     1000000000000000000000000000000000000                                                                       | 【空き照会のみのかたはこちら・・・】をクリッ<br>クします。 |
| ロダイン<br>利用者番号(半角数学)とバスワード(半角英数学)を<br>入力後、ログインボタン)を押してください。<br>利用者登録をせずに施設の空ぎ状況を確認する場合は<br>[空き競会のみのかたはこちらボタン]を押してください。 |                                 |
| ssLサール回移動について                                                                                                    |                                 |
|                                                                                                    |                                 |
|                                                                                                    |                                 |
|                                                                                                    |                                 |
|                                                                                                    |                                 |
| <b>③</b> 1 <sup>®</sup> <b>入</b> - リザーブ                                                                               | ●メニュー画面                         |
|                                                                                                    | 【空き照会・予約】ボタンと【本日のお知ら            |
| 以下の処理から一つを選択してださい。 ログアウト                                                                                              | せ】メニューのみ利用いただけます。               |
| 空き服会・予約<br>抽磁が終了した細砂空営坊界を確認し、<br>光電闸利用申込ができます。                                                                        |                                 |
| 本日のお知らせ<br>本日の各施助からのお知らせ表示しま<br>す。                                                                                    |                                 |
|                                                                                                    |                                 |
|                                                                                                    |                                 |
| v                                                                                                    |                                 |